# Användarmanual för Bypasset <sup>Normlösa</sup> <sup>Skeppsås</sup> Vallerstad

## Innehållsförteckning

| 1. | Logga in                                  | . 3 |
|----|-------------------------------------------|-----|
|    | Problem                                   | . 3 |
|    | Content                                   | .4  |
|    | Account                                   | .4  |
|    | Help                                      | .4  |
| 2. | Att skriva en artikel                     | . 5 |
|    | Publicera artikel – alt 1                 | . 7 |
|    | Publicera artikel – alt 2                 | . 8 |
| 3. | Formatera artikelns text                  | . 9 |
| 4. | Alternativ för att ange artikels innehåll | 10  |
|    | Link                                      | 10  |
|    | Download                                  | 10  |
|    | Raw HTML                                  | 10  |
| 5. | Artikel med bilder                        | 11  |
|    | Spotlight Image                           | 12  |
|    | Thumbnail Image                           | 13  |
|    | Main Article Image                        | 14  |
|    | Body Image                                | 15  |
| 6. | Ange ytterligare information              | 17  |
|    | Author Info                               | 17  |
|    | Pullquotes                                | 17  |
|    | Related Links                             | 18  |
| 7. | Fixa bilderna till din artikel            | 19  |

### 1. Logga in

Ange följande adress i din webbläsare: http://www.bypasset.se/bmadmin

För att kunna skriva/publicera artiklar på bypasset måste du ha ett inloggningsnamn (User name) och lösenord (password).

Här står dina inloggningsuppgifter:

| User name: |  |  |
|------------|--|--|
| Password:  |  |  |

Logga in på bypassets kontrollpanel med dina inloggningsuppgifter.

| Welcome to the Big Medium content manager User name: Password: Go! | BIG MG BUM<br>Content management software by Global Moxie |        |
|--------------------------------------------------------------------|-----------------------------------------------------------|--------|
| User name:<br>Password:<br>Go!                                     | Welcome to the Big Medium content m                       | anager |
| Password:<br>Go!                                                   | User name:                                                |        |
| Go!                                                                | Password:                                                 |        |
| Forget your user name or password?                                 | Go!<br>Forget your user name or password?                 | 2      |

Copyright © 2002-2004, Global Moxie. All rights reserved.

### Problem

Har du problem med inloggningen eller något annat när du ska skriva din artikel. Kontakta någon av oss i webmaster-gruppen:

| Sofie Landelius | sofie.landelius@bypasset.se | 0142-36 00 10   |
|-----------------|-----------------------------|-----------------|
| Lars Landelius  | lars.landelius@bypasset.se  | 070 - 548 20 96 |
| Jörgen Karlsson | webmaster@bypasset.se       | 070 - 745 65 42 |

När du loggat in så ser det ut på följande sätt:

| $\bigotimes$                                  | Signed in as:<br>Status: Publis | solveig<br>sher                                             | Current site:<br><u>Bypasset</u>                                                      |                                                     |                  |                           | Log out :: Switch sites<br>One-click editing |          |              |  |
|-----------------------------------------------|---------------------------------|-------------------------------------------------------------|---------------------------------------------------------------------------------------|-----------------------------------------------------|------------------|---------------------------|----------------------------------------------|----------|--------------|--|
|                                               | All se                          | Broctions                                                   | Article Editor<br>Browsing 75 articles based on the following criteria:<br>All status |                                                     |                  | ()<br>In Title 🔽 Find     |                                              |          | ?<br>nd      |  |
| medium™                                       |                                 |                                                             |                                                                                       | Create New Article                                  |                  |                           |                                              |          |              |  |
| ▼content                                      | Page 1 o                        | f 2                                                         |                                                                                       |                                                     |                  |                           |                                              |          | 1 <u>2</u>   |  |
| New Article                                   | Delete                          | <u>Title</u>                                                | Author                                                                                | Sections                                            | Pub date         | <b>Modified</b>           | Сору                                         | On       | Off          |  |
| Article Editor<br>Tip Editor                  |                                 | <u>FÖRSAMLINGSDAG</u><br>NORMLÖSA 22 maj 2005               |                                                                                       | Våra Kyrkor                                         | May 6,<br>2005   | May 7, 2005<br>(stig)     | [ <u>copy</u> ]                              | ()<br>90 | ۰            |  |
| ▼account                                      |                                 | Bil bytes mot MC                                            |                                                                                       | Marknadsplats>Sälj                                  | May 6,<br>2005   | May 6, 2005<br>(jorgen)   | [ <u>copy</u> ]                              | ()<br>00 | ۰            |  |
| <u>Log Out</u><br><u>Switch Sites</u>         |                                 | <u>Körkonsert med studentkören</u><br><u>Chorus Lin</u>     |                                                                                       | Våra Kyrkor                                         | May 4,<br>2005   | May 4, 2005<br>(stig)     | [ <u>copy</u> ]                              | •<br>90  | ۰            |  |
| <u>One-Click Editing</u><br><u>My Account</u> |                                 | <u>Medlemsmöte Röda Korset</u><br><u>10 maj kl. 19.00</u>   |                                                                                       | Föreningar>Bobergskretsen av Svenska<br>Röda Korset | May 3,<br>2005   | May 6, 2005<br>(jorgen)   | [ <u>copy</u> ]                              | ()<br>90 | ۰            |  |
| ▼help<br>Online Help                          |                                 | <u>Församlingsdag Skeppsås</u><br>och Älvestad församlingar |                                                                                       | Våra Kyrkor                                         | May 3,<br>2005   | May 6, 2005<br>(stig)     | [ <u>copy</u> ]                              | 0        | ●<br>preview |  |
| <u>Global Moxie</u><br><u>Website</u>         |                                 | Valborgsmässofirande 2005                                   |                                                                                       | Normlösa Hembygdsförening>Aktuellt                  | Apr. 27,<br>2005 | May 6, 2005<br>(jorgen)   | [ <u>copy</u> ]                              | 0        | •<br>preview |  |
| 0,0                                           |                                 | Bredband                                                    |                                                                                       | Bygde-laget>Maillista Bredband                      | Apr. 25,<br>2005 | May 4, 2005<br>(sofie)    | [ <u>copy</u> ]                              | ()<br>90 | ۰            |  |
| Software by                                   |                                 | <u>Skeppsåsgården</u>                                       |                                                                                       | Skeppsås<br>Hembygdsförening>Skeppsåsgården         | Apr. 23,<br>2005 | Apr. 23,<br>2005 (sofie)  | [ <u>copy</u> ]                              | ()<br>00 | 0            |  |
| Moxie                                         |                                 | Vilsestigen                                                 |                                                                                       | Skeppsås Hembygdsförening>Vilse                     | Apr. 23,<br>2005 | Apr. 23,<br>2005 (sofie)  | [ <u>copy</u> ]                              | ()<br>90 | ۰            |  |
| -                                             |                                 | Projekt gång- och cykelbro                                  |                                                                                       | Normlösa utvecklingsgrupp>Nyheter                   | Apr. 22,<br>2005 | Apr. 23,<br>2005 (sofie)  | [ <u>copy</u> ]                              | ()<br>90 | 0            |  |
|                                               |                                 | Säli                                                        |                                                                                       | Marknadsplats>info                                  | Apr. 22,<br>2005 | Apr. 22,<br>2005 (jorgen) | [COPY]                                       | ()<br>90 | ۰            |  |

I menyn till vänster finns

### Content

• New Article

Här skriver du nya artiklar.

o Article Editor

Här ser du alla skrivna artiklar. Här kan du söka bland artiklar.

• **Tip Editor** Här skriver du tip

### Account

- Log Out Logga ut.
- **Switch Sites** Du kan byta site här (ifall du har rättighet att skriva på olika siter).
- One-Click Editing

Ställa in one-click-editing för din dator.

### • My Account

Här kan du ändra ditt lösenord och din mailadress.

### Help

Hjälpsidor

## 2. Att skriva en artikel

Klicka på New Article, följande visas:

| Create New Article<br>Creator: solveig (May 9, 2005)                                                                                                    |   |
|----------------------------------------------------------------------------------------------------|---|
| Article title/headline*                                                                                                    | ? |
| Article Content*         Select the type of article to create.            • Text          Article text*         B       I         I       I         I       I |   |

Alla fält markerade med en röd asterisk (\*) betyder att fältet måste vara ifyllt.

Börja med att ange rubriken i Article title/headline, t ex Cykelutflykt till Lunds backe.

Article title/headline\*

Cykelutflykt till Lunds backe (Exempel användarmanual)

Skriv därefter in din text i Article Content, se exempel nedan.

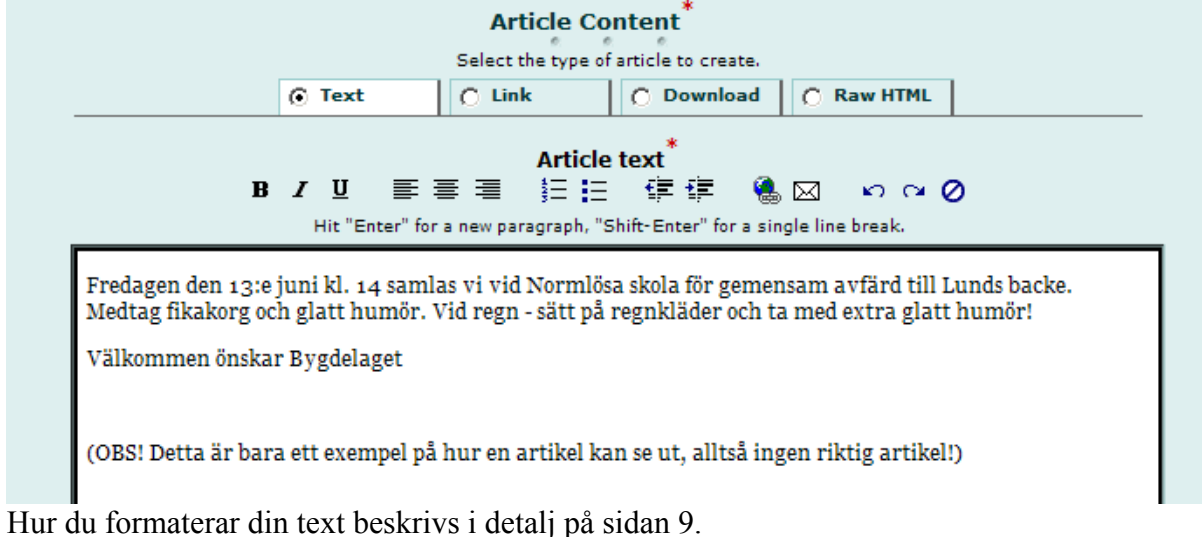

Vill du lägga in länk eller lägga in en pdf-fil eller skriva html-kod, läs mer på sidan 10.

Om du vill att det ska visas mer än bara rubriken på förstasidan, så kan du välja att fylla i den informationen i rutan Description Text (se nedan). Dagens datum visas som publiceringsdatum, vill du att artikeln ska visas senare så fyller du i aktuellt datum.

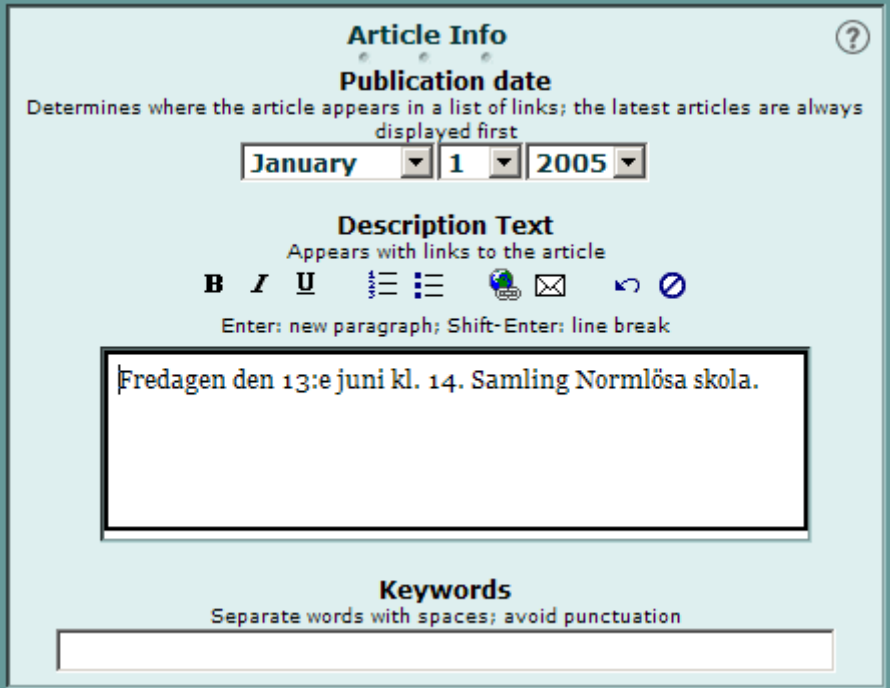

Under Article Section(s) väljer du var din artikel ska placeras.

| Article Section(s)*                              | ? |
|--------------------------------------------------|---|
| Bygde-laget                                      |   |
| Bygde-laget>Nyheter                              |   |
| Bygde-laget>Bli medlem                           |   |
| Bygde-laget>Protokoll                            |   |
| Bygde-laget>Hälsogruppen                         |   |
| Bygde-laget>"Korg" till nyinflyttade             |   |
| Bygde-laget>info                                 |   |
| Bygde-laget>Maillista Bredband                   |   |
| Föreningar                                       |   |
| Föreningar>Bobergskretsen av Svenska Röda Korset |   |
| Våra Kyrkor                                      |   |
| Företag>Aktuellt                                 |   |
| Om oss                                           |   |
| Skeppsås Hembygdsförening                        |   |
| Skeppsås Hembygdsförening>Aktuellt               |   |
| Skeppsås Hembygdsförening>Fakta om föreningen    |   |
| Skeppsås Hembygdsförening>Skeppsåsgården         |   |

Här har du möjlighet att fylla i information om artikelförfattaren, skapa pullquotes och lägga in relaterade länkar. Detta beskrivs i detalj på sidan 17.

| S | upporting Coi | ntent      |               |
|---|---------------|------------|---------------|
|   | Author Info   | Pullquotes | Related Links |
|   |               |            |               |

Vill du lägga in en eller flera bilder så har du möjlighet till det här. Att lägga in bild beskrivs på sidan 11.

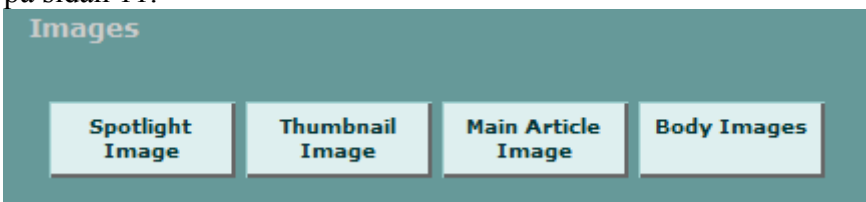

Klicka på Display Preferences för att ange var din artikel ska synas.

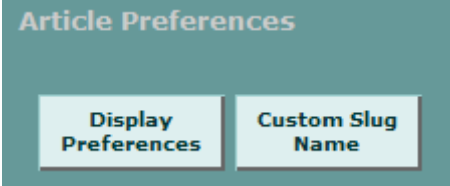

Här markerar du de rutor där du **inte** vill att din artikel ska synas. Vill du t ex inte att artikeln ska synas på förstasidan, så markerar du "On homepage" (ska stå en bock i rutan).

| On homepage               | Förstasidan                                                    |
|---------------------------|----------------------------------------------------------------|
| In homepage spotlight     | Förstasidan, under senaste nytt                                |
| In top news listing       | ej aktuellt                                                    |
| In quick teasers          | ej aktuellt                                                    |
| On main section pages     | T ex under Bygdelaget, Föreningar, Våra kyrkor, Normlösa skola |
| In main section spotlight | ej aktuellt                                                    |
| On subsection pages       | T ex under Bygdelaget->Nyheter                                 |

Det exempel som används här vill vi ska synas överallt så då väljer vi att inte markera något alternativ.

| Article Preferences          |   |
|------------------------------|---|
| Display Preferences          | ? |
| Don't build link to article: |   |
| On homepage                  |   |
| 🗖 In homepage spotlight      |   |
| 🗖 In top news listing        |   |
| 🗖 In quick teasers           |   |
| 🗖 On main section pages      |   |
| 🗖 In main section spotlight  |   |
| On subsection pages          |   |

### Publicera artikel – alt 1

Då ska artikeln vara klar. Du kan klicka på Save (Spara) och gå in under Article Editor för att förhandsgranska din artikel. När du är nöjd med din artikel och vill publicera den klickar du på Save and publish (Spara och publicera). Vill du inte alls spara din artikel, du kanske bara har testat lite, klicka på Cancel (Ångra).

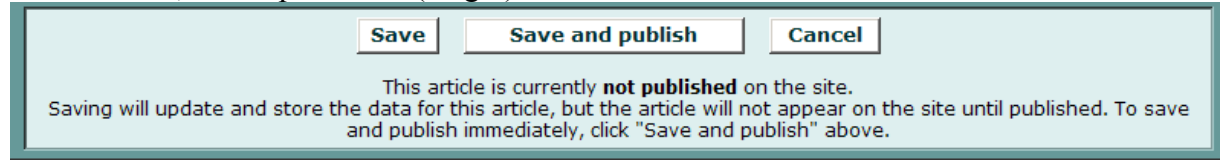

När du har klickat på Spara så kommer du automatiskt till Article Editor där du ser din artikel överst (om du inte har backdaterat, då hamnar den längre ner i listan).

Vi har här valt att endast visa de artiklar som ligger under Bygdelaget->Nyheter. Då ligger vårt exempel längst ned. Du kan gå in och titta på hur denna artikel är skapad genom att klicka på rubriknamnet.

|        |                                                        | Article       | e Editor                       |               |                        |                 |          | ?       |
|--------|--------------------------------------------------------|---------------|--------------------------------|---------------|------------------------|-----------------|----------|---------|
|        | Browsing 5 ar                                          | ticles ba     | sed on the followin            | g criteria:   |                        |                 |          |         |
|        | Bygde-laget>Nyheter                                    |               | <ul> <li>All status</li> </ul> | <b>-</b>      | In Title 💌             | Find            |          |         |
|        |                                                        | <u>Create</u> | New Article                    |               |                        |                 |          |         |
| Delete | Title                                                  | <u>Author</u> | Sections                       | Pub date      | Modified               | Сору            | On       | Off     |
|        | Uppgradering av Radionätet i Normlösa                  |               | Bygde-laget>Nyheter            | May 18, 2005  | May 18, 2005 (jorgen)  | [ <u>copy</u> ] | ()<br>90 | ۰       |
|        | <u>Fixardaq Normlösa skola</u>                         |               | Bygde-laget>Nyheter            | Apr. 16, 2005 | Apr. 24, 2005 (lars)   | [ <u>copy</u> ] | ()<br>90 | •       |
|        | Inbjudan till Öppet Möte                               |               | Bygde-laget>Nyheter            | Apr. 3, 2005  | Apr. 3, 2005 (lars)    | [ <u>copy</u> ] | ()<br>90 | ۰       |
|        | <u>Hemsideprojektet</u>                                |               | Bygde-laget>Nyheter            | Mar. 7, 2005  | Apr. 9, 2005 (jorgen)  | [ <u>copy</u> ] | ()<br>90 | •       |
|        | Cykelutflykt till Lunds backe (Exempel användarmanual) |               | Bygde-laget>Nyheter            | Jan. 1, 2005  | May 26, 2005 (solveig) | [ <u>copy</u> ] | •        | preview |
|        |                                                        | U             | pdate                          |               |                        |                 |          |         |

### Publicera artikel – alt 2

Exempelartikeln är inte publicerad, den är markerad Off (se ovan) och där finns alternativet preview (förhandsgranska). Klickar du på preview så ser du hur din artikel kommer att visas. Vår exempelartikel utan bilder ser ut på följande sätt:

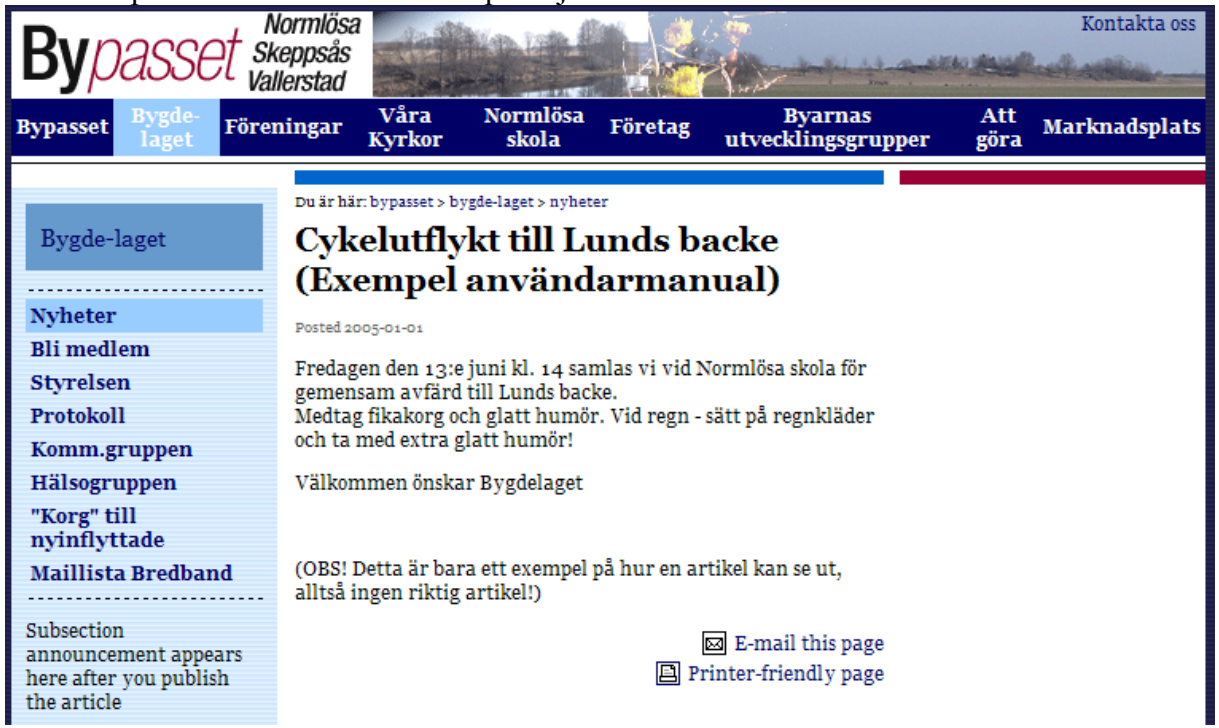

Är du nöjd med hur artikeln ser ut publicerar du den genom att markera rutan On och klicka på knappen Update (Uppdatera).

### 3. Formatera artikelns text

토 폰 클

B / U

### Article text

三日 律律 🐁 🖂

 $\omega \propto 0$ 

Hit "Enter" for a new paragraph, "Shift-Enter" for a single line break.

| В      | Klicka på denna symbol för att få fet stil på texten.                                                                                                    |
|--------|----------------------------------------------------------------------------------------------------|
| Ι      | Klicka på denna symbol för att få kursiv stil på texten.                                                                                                    |
| U      | Klicka på denna symbol för att få understrykning av texten.                                                                                                    |
|        | Texten placeras vänsterjusterat.                                                                                                    |
|        | Texten placeras centrerat.                                                                                                    |
|        | Texten placeras högerjusterat.                                                                                                    |
| 4006   | Används för att få en numrerad lista.                                                                                                    |
| E      | Används för att få en punktlista.                                                                                                    |
|        | Minska indraget på texten.                                                                                                    |
|        | Öka indraget på texten.                                                                                                    |
|        | Lägg in en länk till en annan webadress i artikeltexten genom att markera den text<br>som ska vara klickbar. Klicka därefter på denna symbol och en liten ruta kommer upp<br>där du anger webadressen. |
| X      | Lägg in en länk till en e-postadress i artikeltexten genom att markera den text som ska<br>vara klickbar. Klicka därefter på denna symbol och en liten ruta kommer upp där du<br>anger e-postadressen. |
| ŝ      | Ångra din senaste inmatning (Ångra-knappen).                                                                                                    |
| 2      | Återställ det du ångrade.                                                                                                    |
| 0      | Tag bort all formatering som du har gjort genom att klicka på denna symbol. Detta                                                                                                    |
|        | går inte att ångra genom att trycka på Ångra-knappen.                                                                                                    |
| Enter  | Vid klick på Enter-tangenten så påbörjas ett nytt stycke.                                                                                                    |
| Shift- | För att starta meningen på en ny rad utan att starta ett nytt stycke, håll ner Shift-                                                                                                    |
| Enter  | tangenten och tryck därefter på Enter-tangenten.                                                                                                    |

### 4. Alternativ för att ange artikels innehåll

|               | Select the type of article to create. |            |            |  |  |
|---------------|---------------------------------------|------------|------------|--|--|
| ⊙ Text O Link |                                       | O Download | O Raw HTML |  |  |

### Link

Istället för att mata in text kanske du vill visa innehållet på en annan webbsida. Då väljer du Link och anger här vilken webbsida som ska visas som artikeltext.

Exempel: Se under Föreningar, Bobergskretsen av Svenska Röda Korset. Den artikeln har en länk.

| Article Content*                    | ? |
|-------------------------------------|---|
| C Text C Link C Download C Raw HTML |   |
| Web Address (URL)*                  | _ |
| http://                             |   |

### Download

För mötesprotokoll eller andra dokument som man hellre vill ladda ner än att läsa på skärmen kan man välja Download och då klickar du på Bläddra... och letar upp den fil som du vill lägga ut. Filstorleken är begränsad till 5MB och du kan bara lägga ut pdf eller word dokument.

Exempel: Se under Bygdelaget, "Korg" till nyinflyttade. Där finns flera artiklar som är downloads.

|     | Article Content<br>Select the type of article to create.                                                                                                    |  |  |  |
|-----|----------------------------------------------------------------------------------------------------|--|--|--|
| l _ | C Text C Link 💽 Download C Raw HTML                                                                                                    |  |  |  |
|     | Load the download file *<br>Select a file from your hard drive. Visitors will download this file when they click links to the article.<br>File size limited to 5MB. |  |  |  |
|     | Bläddra                                                                                                    |  |  |  |

### **Raw HTML**

Vill du kunna formatera din text mer än vad som är möjligt med den enkla texteditorn kan du, om du behärskar det, skriva html-kod direkt.

| Article Content*                      |       |                                           |                | ? |   |
|---------------------------------------|-------|-------------------------------------------|----------------|---|---|
| Select the type of article to create. |       |                                           |                |   |   |
| O Text O Link O Download O Raw HTML   |       |                                           |                |   |   |
| This HTM                              | Raw I | HTML <sup>*</sup><br>he article page exac | tly as entered |   | × |

## 5. Artikel med bilder

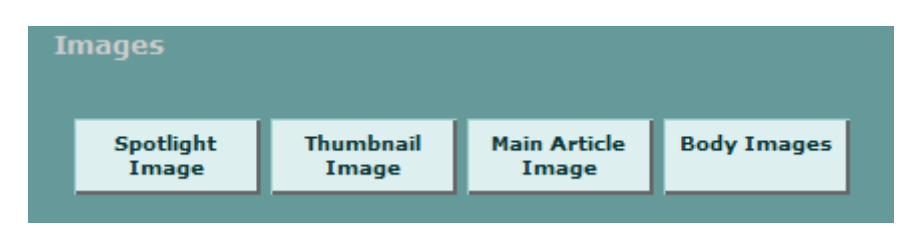

Vill du ha med en eller flera bilder i din artikel har du några olika alternativ att välja mellan:

| Spotlight Image    | När din artikel visas som "Senaste nytt" på förstasidan, dvs den       |
|--------------------|------------------------------------------------------------------------|
|                    | artikel som visas överst, så kan man där ha en bild som är lite större |
|                    | än vad som annars visas när artikeln ligger på förstasidan men inte    |
|                    | överst.                                                                |
| Thumbnail Image    | En liten bild som visas tillsammans med en länk till din artikel på    |
|                    | förstasidan, main section page (t ex under Föreningar) och             |
|                    | subsection page (t ex under Vallerstad Hembygdsföreningar ->           |
|                    | Nyheter).                                                              |
| Main Article Image | Bilderna här visas i din artikel. De hamnar i högerspalten. Du kan     |
|                    | också skriva dit en bildtext till bilden.                              |
| Body Image         | Bilderna här visas också i din artikel. De hamnar mitt i texten. Du    |
|                    | avgör i vilket stycke (paragraph) de ska hamna.                        |

En mer detaljerad beskrivning med exempel börjar på nästa sida.

### **Spotlight Image**

Klicka på Spotlight Image för att lägga dit en sådan bild.

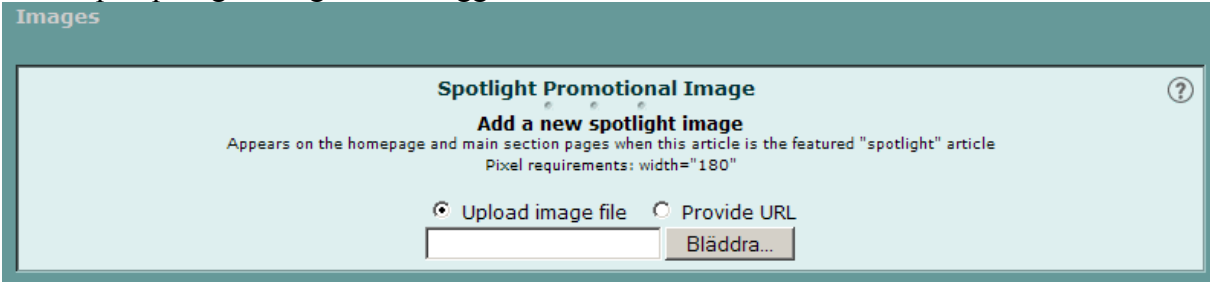

Se till att du har förberett din bild så den är 180 pixel bred. Se sidan 19 om du inte vet hur du fixar din bild.

Skriv in sökvägen till bilden eller tryck på knappen Bläddra...

I exemplet nedan ser du hur en Spotlight Image visas för artikeln "Bygdelaget inbjuder till sommarträff":

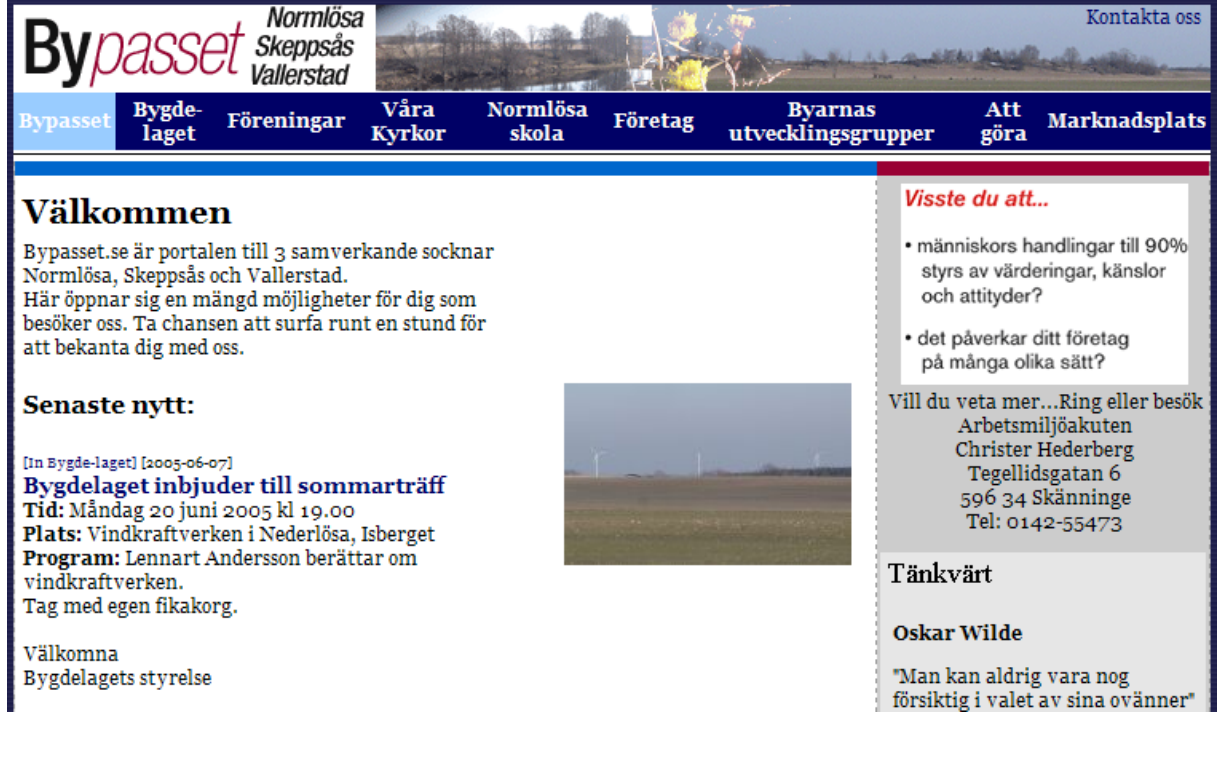

### Thumbnail Image

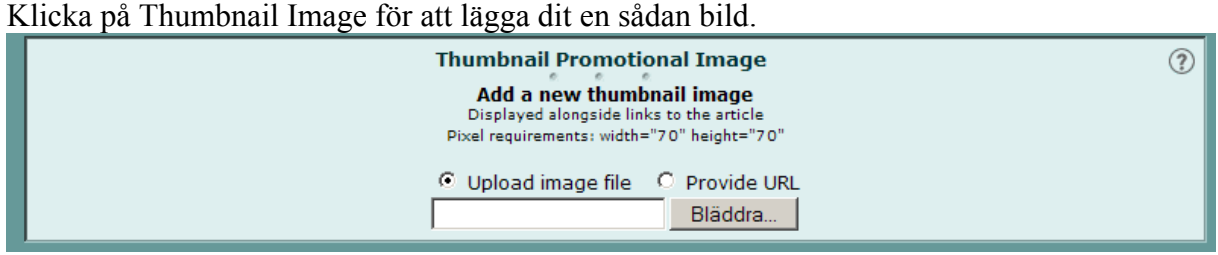

Se till att du har förberett din bild så den är 70 pixel bred och 70 pixel hög. Se sidan 19 om du inte vet hur du fixar din bild.

Skriv in sökvägen till bilden eller tryck på knappen Bläddra...

I exemplet nedan ser du hur en Thumbnail Image visas för artikeln "Sånggudstjänst i ...".

| Byp      | asse            | Normlösa<br>Skeppsås<br>Vallerstad |                | No.und            |         | -                       |
|----------|-----------------|------------------------------------|----------------|-------------------|---------|-------------------------|
| Bypasset | Bygde-<br>laget | Föreningar                         | Våra<br>Kyrkor | Normlösa<br>skola | Företag | Byarna<br>utvecklingsgr |

### Välkommen

Bypasset.se är portalen till 3 samverkande socknar Normlösa, Skeppsås och Vallerstad. Här öppnar sig en mängd möjligheter för dig som besöker oss. Ta chansen att surfa runt en stund för att bekanta dig med oss.

### Senaste nytt:

[In Bygde-laget] [2005-06-07] Bygdelaget inbjuder till sommarträff Tid: Måndag 20 juni 2005 kl 19.00 Plats: Vindkraftverken i Nederlösa, Isberget Program: Lennart Andersson berättar om vindkraftverken. Tag med egen fikakorg.

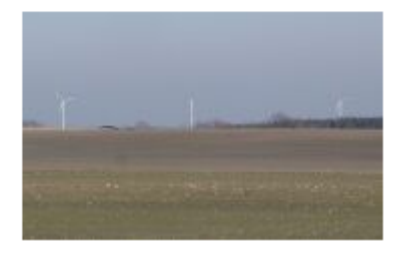

Välkomna Bygdelagets styrelse

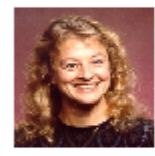

SÅNGGUDSTJÄNST i Normlösa kyrka söndagen 19 juni kl. 18.00 med KAREN VOEGTLIN, Des Moines, USA [2005-06-07] [In Våra Kyrkor]

#### Vinstlista vuxenlotteriet

[2005-06-06] Torpadagen/Nationaldagen 050606 [In Normlösa IF]

Förmiddagskaffe i Normlösa församlingshem på onsdagar kl. 09.30 [2005-05-23] [In Våra Kyrkor]

#### Tipspromenaderna våren 2005

#### Bredband - maillista

För att underlätta spridning av information till samtliga användare i bredbandsnätet finns det nu en maillista som man kan anmäla sig till. Skicka ett mail till lars.landelius@bypasset.se så kommer du med på listan.

### Main Article Image

Klicka på Main Article Image för att lägga in bild som visas till höger om din artikeltext.

| Main Article Image                                                                                 | ?        |
|----------------------------------------------------------------------------------------------------|----------|
| Add a new article image<br>Main image to appear on article page<br>Pixel requirements: width="180" |          |
| Opload image file Oprovide URL                                                                     |          |
| Bläddra                                                                                            |          |
| Image caption (optional)<br>This field may contain links and other html.                           |          |
|                                                                                                    | <u> </u> |
|                                                                                                    | V        |

Se till att du har förberett din bild så den är 180 pixel bred. Se sidan 19 om du inte vet hur du fixar din bild.

Skriv in sökvägen till bilden eller tryck på knappen Bläddra...

Vill du ha en bildtext, anger du den i rutan Image caption.

I vårt exempel med cykelutflykten till Lunds backe lägger vi in en bild som Main Article Image, den hamnar då här:

| Bypasset sk                                                                 | lormlösa<br>reppsås<br>llerstad                                                                                                |  |  |  |
|-----------------------------------------------------------------------------|----------------------------------------------------------------------------------------------------|--|--|--|
| Bypasset Bygde-<br>laget Förer                                              | ningar Våra Normlösa Företag Byarnas Att Marknadsplats<br>Kyrkor skola Företag utvecklingsgrupper göra                         |  |  |  |
| Bygde-laget                                                                 | Du är här: bypasset > bygde-laget > nyheter<br>Cykelutflykt till Lunds backe<br>(Exempel användarmanual)                       |  |  |  |
| Nyheter<br>Pli modlom                                                       | Posted 2005-01-01                                                                                                    |  |  |  |
| Styrelsen                                                                   | Fredagen den 13:e juni kl. 14 samlas vi vid Normlösa skola för gemensam avfärd till Lunds backe.                               |  |  |  |
| Protokoll<br>Komm.gruppen                                                   | Nedtag fikakorg och glatt humör. Vid regn - sätt på regnkläder<br>och ta med extra glatt humör!<br>Välkommen önskar Bygdelaget |  |  |  |
| Hälsogruppen                                                                |                                                                                                    |  |  |  |
| "Korg" till<br>nyinflyttade                                                 |                                                                                                    |  |  |  |
| Maillista Bredband                                                          | (OBS! Detta är bara ett exempel på hur en artikel kan se ut,<br>alltså ingen riktig artikel!)                                  |  |  |  |
| Subsection<br>announcement appears<br>here after you publish<br>the article | 図 E-mail this page<br>Printer-friendly page                                                                                    |  |  |  |

### **Body Image**

Klicka på Body Image för att lägga in en bild som visas mitt i din artikeltext. Du kan ange två bilder i taget. Vill du lägga in fler bilder får du spara artikeln och sedan öppna den igen, då kan du ange två nya bilder osv.

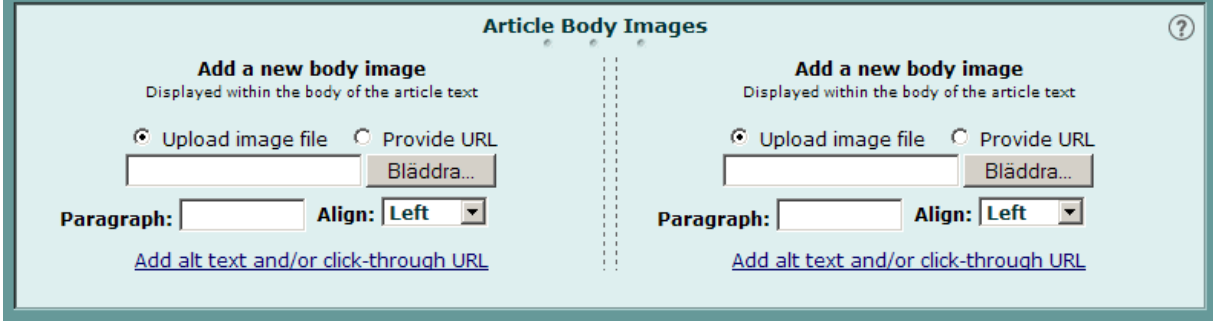

Du styr var bilderna ska hamna i artikeltexten genom att du anger vilket stycke (paragraph) som bilden ska visas i.

I vårt exempel med Lunds backe så vill vi visa en bild på några cyklister i andra stycket. Första stycket är "Fredagen den 13 juni..."

Andra stycket är tomt – här ska bilden placeras

Tredje stycket är "Medtag fikakorg..."

Skriv in sökvägen till bilden eller tryck på knappen Bläddra...

Ange i fältet Paragraph vilket stycke bilden ska placeras i, dvs 2 i detta exempel Välj placeringen (align), dvs om den ska placeras vänsterställt (left), högerställt (right) eller centrerat (center).

I exemplet som visas nedan så har vi två body images med pixel width=180 för respektive bild. Båda har paragraph: 2. Bilden till vänster har align: left och bilden till höger align: right.

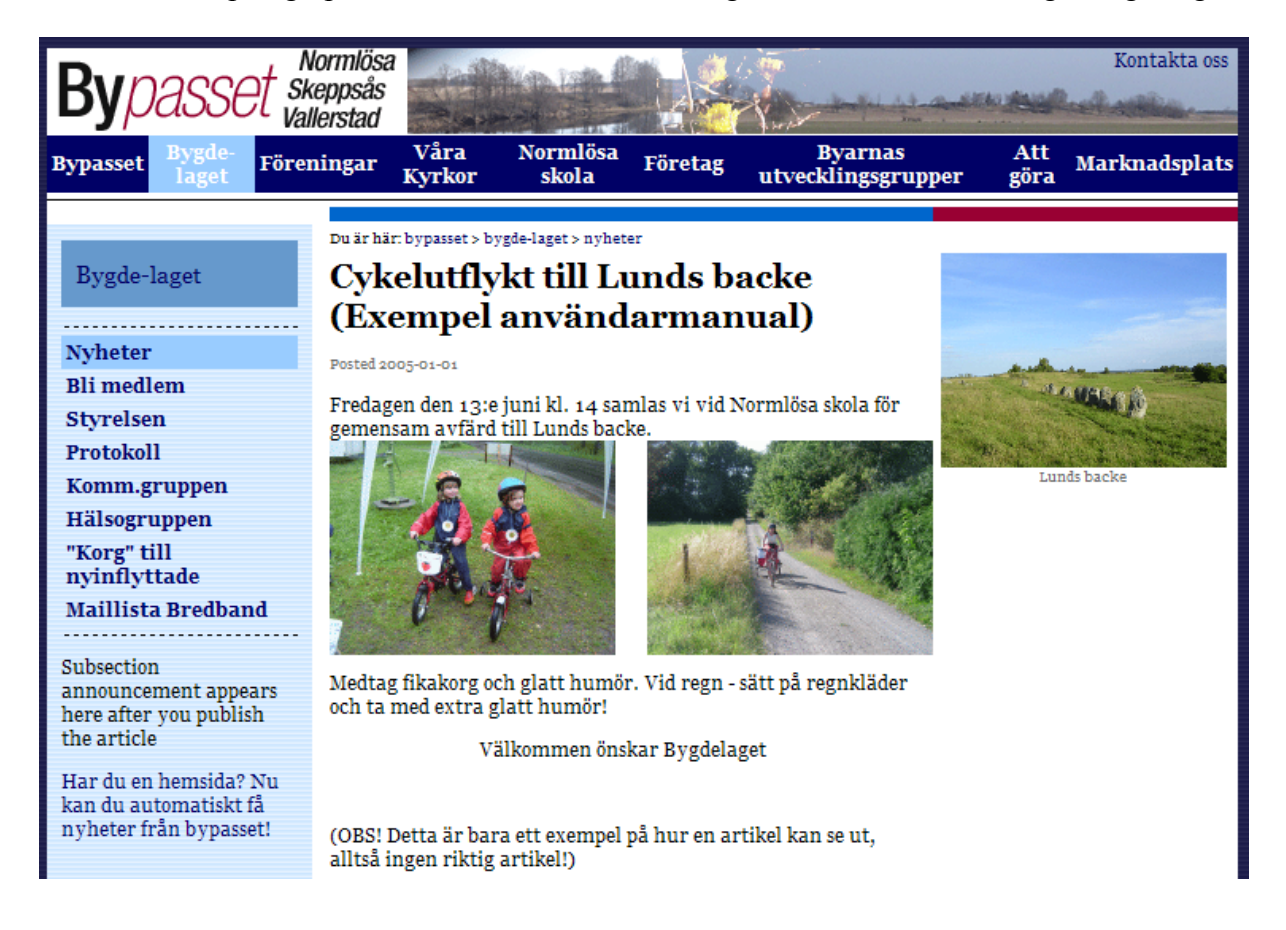

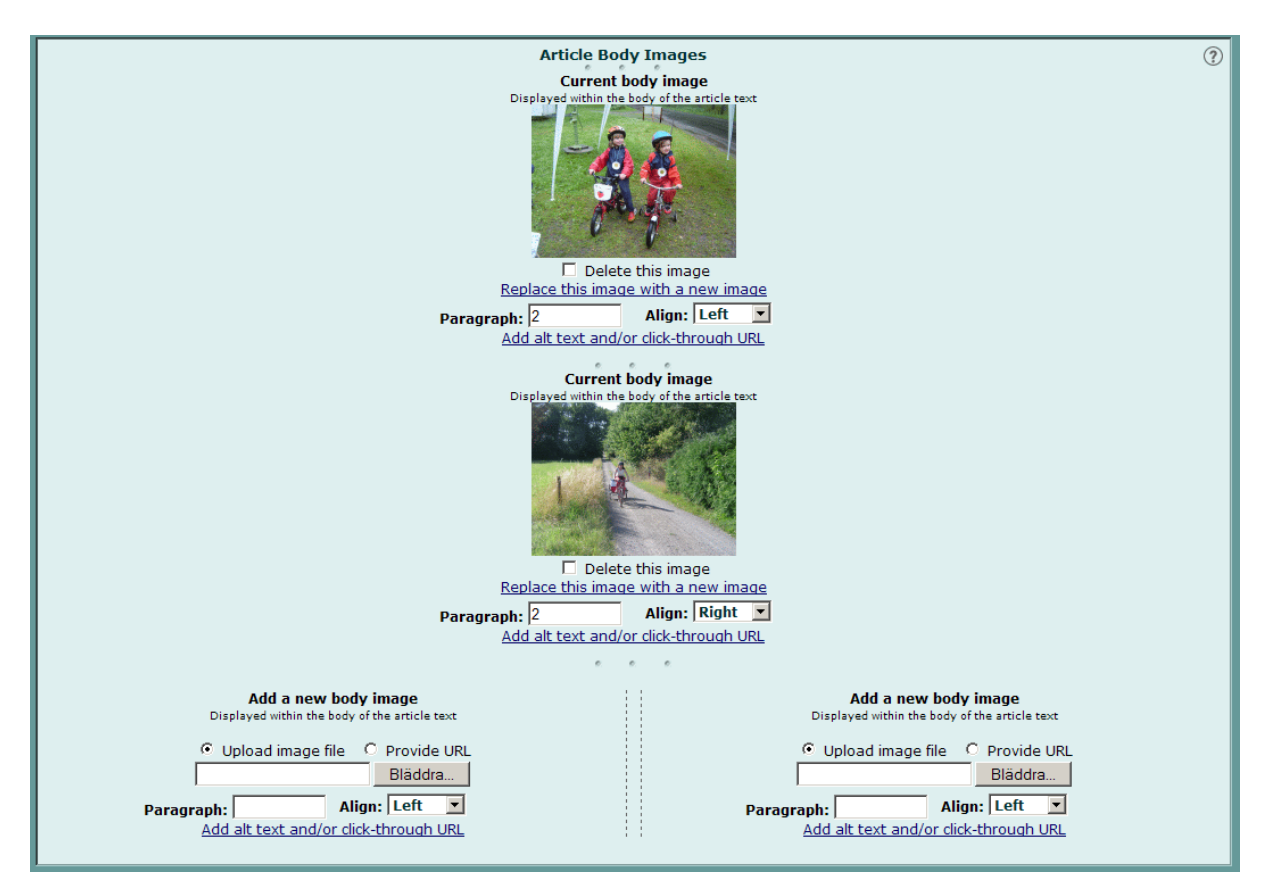

Vill du lägga till ytterligare bilder så måste du första spara artikeln. Tag därefter upp artikeln igen, nu ser det ut på följande sätt:

Du kan nu lägga till ytterligare två bilder. Vill du ha en bild istället för två i bredd. Gör din bild med pixel width=350, ange paragraph och align.

När du lagt in de bilder du önskar, spara och förhandsgranska din artikel. När du är nöjd publicerar du artikeln. Förhandsgranskning och publicering beskrivs på sidan 7 och 8.

## 6. Ange ytterligare information

| S           | Supporting Content |            |               |  |
|-------------|--------------------|------------|---------------|--|
| Author Info |                    | Pullquotes | Related Links |  |
|             |                    |            |               |  |

### Author Info

Klicka på Author Info ifall du vill lägga in information om artikelförfattaren.

| Supporting Content                           |                 |  |  |  |
|----------------------------------------------|-----------------|--|--|--|
| Autho                                        | or Info         |  |  |  |
| Author name                                  | Author's e-mail |  |  |  |
| , <b>,</b> , , , , , , , , , , , , , , , , , |                 |  |  |  |

Skriv in artikelförfattarens namn under Author name. Skriv in artikelförfattarens e-postadress under Author's e-mail.

#### Pullquotes

Klicka på pullquotes ifall du vill lägga in ett "blickfång" i din artikeltext.

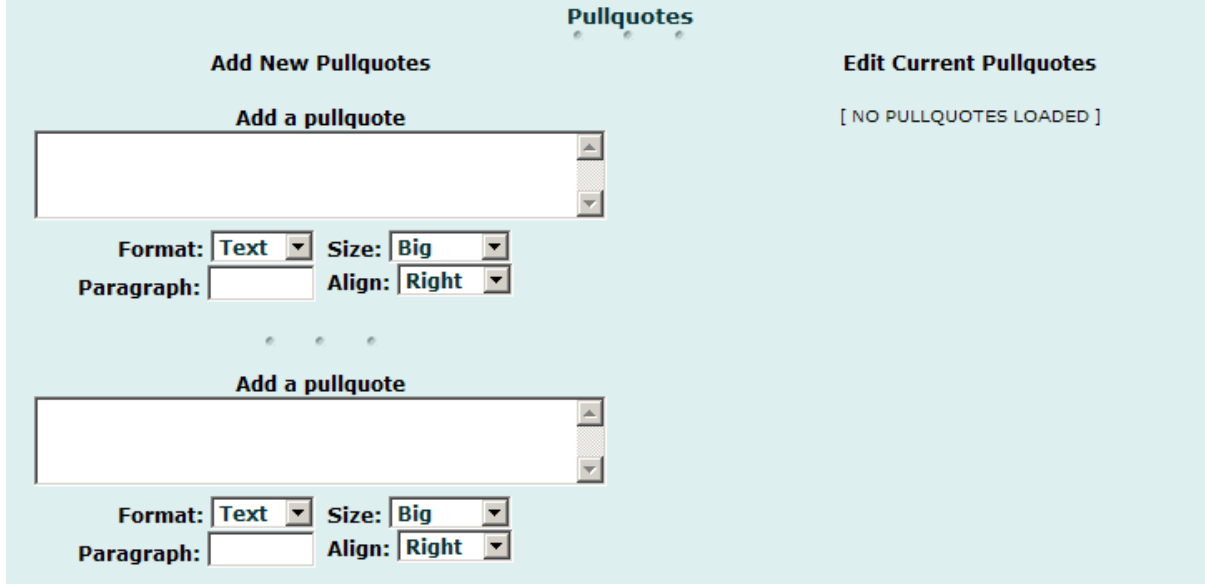

Skriv in den text/mening som ska väcka uppmärksamhet och välj var och hur den ska visas genom att ange format (text eller html), storlek (size), stycke (paragraph) och placering (align).

#### **Related Links**

För att lägga in relaterade länkar till din artikel anger du dessa här. Du avgör själv om du vill lägga till en länk som visas både under länken till artikeln (på förstasidan) och sist i artikeltexten (Links #1 och #2) eller om den bara ska visas i artikeltexten (Links #3, #4 och #5). Ange länkens namn i rutan Link text. I rutan URL anger du adressen till länken.

| Related Links                                                         |                                              |  |
|-----------------------------------------------------------------------|----------------------------------------------|--|
| Links #1 and #2                                                       | Links #3, #4 and #5                          |  |
| These links appear below links to the article and on the article page | These links appear on the article page only. |  |
| ander page.                                                           | Link text #3                                 |  |
| Link text #1                                                          |                                              |  |
|                                                                       | URL #3                                       |  |
| URL #1                                                                | http://                                      |  |
| http://                                                               |                                              |  |
| e. e. e.                                                              |                                              |  |
| Lieb Acres #D                                                         | Link text #4                                 |  |
| LINK TEXT #2                                                          |                                              |  |
| UDL #2                                                                | URL #4                                       |  |
| URL #2                                                                | http://                                      |  |
| nttp://                                                               | e. e e                                       |  |
|                                                                       | Link text #5                                 |  |
|                                                                       |                                              |  |
|                                                                       | URL #5                                       |  |
|                                                                       | http://                                      |  |

I vårt exempel med Lunds backe så har vi lagt till Author Information, Pullquotes and Related Links. Det ser då ut enligt nedan:

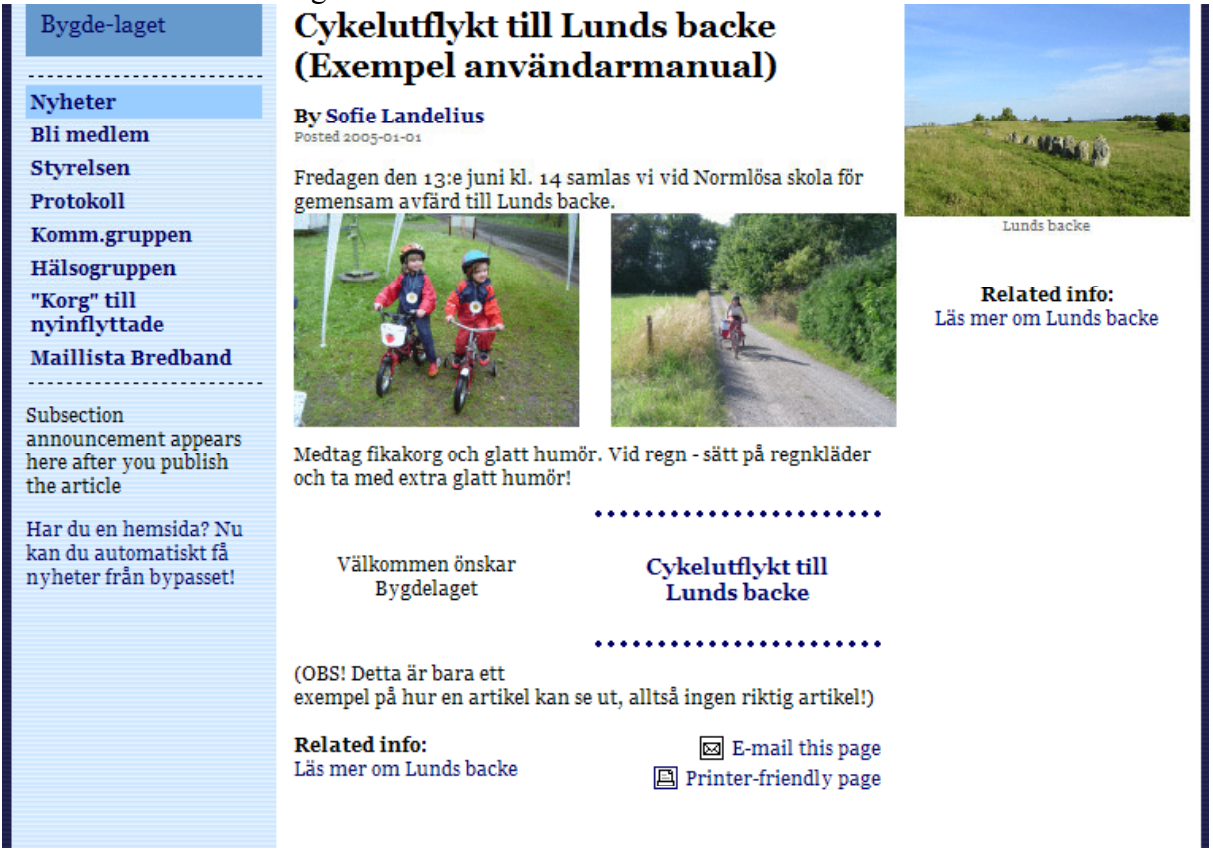

## 7. Fixa bilderna till din artikel

Du måste ha ett bildredigeringsprogram i din dator så du kan ändra storleken på dina bilder. Har du inget installerat kan du ladda hem Irfan View från <u>http://www.irfanview.com/</u> eller annars kan du be att få en cd från någon i webmaster-gruppen. Det viktigaste är att få ner bildstorleken så det inte tar en evighet för den som surfar att se din bild. För att det ska se snyggt ut på hemsidan så måste du fixa bilderna i den storlek som anges.

Här förklaras hur du med hjälp av programmet Irfan View fixar rätt storlek på din bild. Säg att du har tagit en bild med digitalkamera och att den ligger på din dator och är ca 1 500 kb. Öppna bilden i Irfan View. Spara först bilden under ett annat namn, gå in under File, Save as. Därefter går du in under menyn Image, välj Resize/Resample. Du får upp denna dialogruta, se nedan

| Bu fui upp definite diatograta, se nedali. |                                                                                                    |
|--------------------------------------------|----------------------------------------------------------------------------------------------------|
| Resize/Resample image                      | ×                                                                                                    |
|                                            | Some standard dimensions:                                                                                                 |
| Current size: 2048 x 1536 pixels           | Half Double                                                                                                    |
| New size: 2048 x 1536 pixels               |                                                                                                    |
| J                                          | 640 x 480 Pixels                                                                                                    |
|                                            | O 800 x 600 Pixels                                                                                                    |
| Width: 2048 Height: 1536                   | O 1024 x 768 Pixels                                                                                                    |
| Holghe 1000                                | 1280 x 960 Pixels                                                                                                    |
| DPI: 72 Units: • pixels                    | 1600 x 1200 Pixels                                                                                                    |
| O cm                                       | Best fit to desktop                                                                                                    |
| C inches                                   | Screen size                                                                                                    |
| Width: 100 % Height: 100 %                 | Size method:<br><ul> <li>Resample (better quality)</li> <li>Resample filter:</li> <li>Lanczos filter (slowest)</li> </ul> |
| OK                                         | Cancel                                                                                                    |

Ändra Width till det som angivits för resp. bild.

| Spotlight Image, Main Article Image: | 180 px |
|--------------------------------------|--------|
| Thumbnail Image:                     | 70 px  |
| Body Image:                          | 350 px |

När du ändrar Width så ändras automatiskt Height. Klicka på OK. Spara bilden som en gif och nu har bilden minskat från ca 1500 kb till ca 20 kb.

Lycka till!

Problem? Kontakta någon av oss i webmaster-gruppen, se kontaktuppgifter på sid 3.